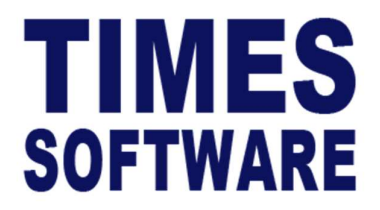

# **TIMES PRO Training**

User Guide for Employees

Document Version: 1.0

Released Date: 18 September 2023

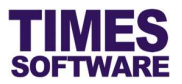

#### **Disclaimer**

Copyright 2023 Times Software Pte Ltd ("TIMES SOFTWARE") (Company Registration No.: 199804415D) All rights reserved. Please refer to the legal notice below for terms of use.

THE SPECIFICATIONS AND INFORMATION REGARDING THE PRODUCTS IN THIS USER GUIDE ARE SUBJECT TO CHANGE WITHOUT NOTICE. ALL STATEMENTS, INFORMATION, AND RECOMMENDATIONS IN THIS USER GUIDE ARE BELIEVED TO BE ACCURATE BUT ARE PRESENTED WITHOUT WARRANTY OF ANY KIND, EXPRESS OR IMPLIED. USERS MUST TAKE FULL RESPONSIBILITY FOR THEIR APPLICATION OF ANY PRODUCTS.

INFORMATION PROVIDED IN THIS GUIDE IS PROVIDED "AS IS" WITH ALL FAULTS. TIMES SOFTWARE DISCLAIM ALL WARRANTIES, EXPRESSED OR IMPLIED, INCLUDING, WITHOUT LIMITATION, THOSE OF MERCHANTABILITY, FITNESS FOR A PARTICULAR PURPOSE AND NONINFRINGEMENT OR ARISING FROM A COURSE OF DEALING, USAGE OR TRADE PRACTICE.

IN NO EVENT SHALL TIMES SOFTWARE OR ITS SUPPLIERS BE LIABLE FOR ANY DIRECT, SPECIAL, INCIDENTAL, CONSEQUENTIAL, INDIRECT OR PUNITIVE DAMAGES, OR ANY DAMAGES WHATSOEVER, INCLUDING, WITHOUT LIMITATION, LOST PROFITS OR LOSS OR DAMAGE TO DATA ARISING OUT OF THE USE OR INABILITY TO USE THIS USER GUIDE, OR ANY ERRORS OR OMISSIONS IN THE CONTENT THEREOF, EVEN IF TIMES SOFTWARE OR ITS SUPPLIERS HAVE BEEN ADVISED OF THE POSSIBILITY OF SUCH DAMAGES.

Unless otherwise noted, the example companies, organisations, products, domain names, email addresses, logos, people, places and events depicted herein are fictitious, and no association with any real company, organisation, product, domain name, email address, logo, person, place or event is intended or should be inferred. Any workflows, display output, diagrams and other figures included in this user guide are shown for illustrative purposes only.

Without limiting the rights under copyright, no part of this user guide may be reproduced, stored in or introduced into a retrieval system, or transmitted in any form or by any means (electronic, mechanical, photocopying, recording, or otherwise), or for any purpose, without the express written permission of TIMES SOFTWARE.

The TIMES service and products identified in this user guide are trademarks or service marks of TIMES SOFTWARE. All other products or services referenced in this user guide may be the trademarks or service marks of their respective owners.

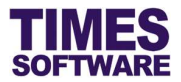

# **Table of Contents**

| CHAPTER 1. | FIRST TIME LOGGING INTO THE TIMES PRO TRAINING SYSTEM                     | 3  |
|------------|---------------------------------------------------------------------------|----|
| CHAPTER 2. |                                                                           | 4  |
|            | 2.1 Withdrawing learning needs from supervisor's review                   | C  |
| CHAPTER 3. | LEARNING APPLY ERROR! BOOKMARK NOT DEFINED                                | ١. |
|            | 3.1 Applying for a training course based on available courses and classes | 3  |
|            | 3.2 Applying for a new training course not from the list of courses       | Э  |
| CHAPTER 4. | VIEW LEARNING                                                             | )  |
| CHAPTER 5. | VIEW EVALUATION                                                           | 2  |
| CHAPTER 6. | CALENDAR                                                                  | 3  |
| CHAPTER 7. | REPORT1                                                                   | 5  |
| CHAPTER 8. | LEARNING POLICY                                                           | ô  |
| CHAPTER 9. | CHANGE PASSWORD17                                                         | 7  |

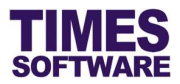

## Chapter 1. First time logging into the TIMES PRO Training System

Open internet browser and enter the URL address to access the TIMES PRO portal login page, example: <u>http://www.myportal.com/SolutionPro</u>

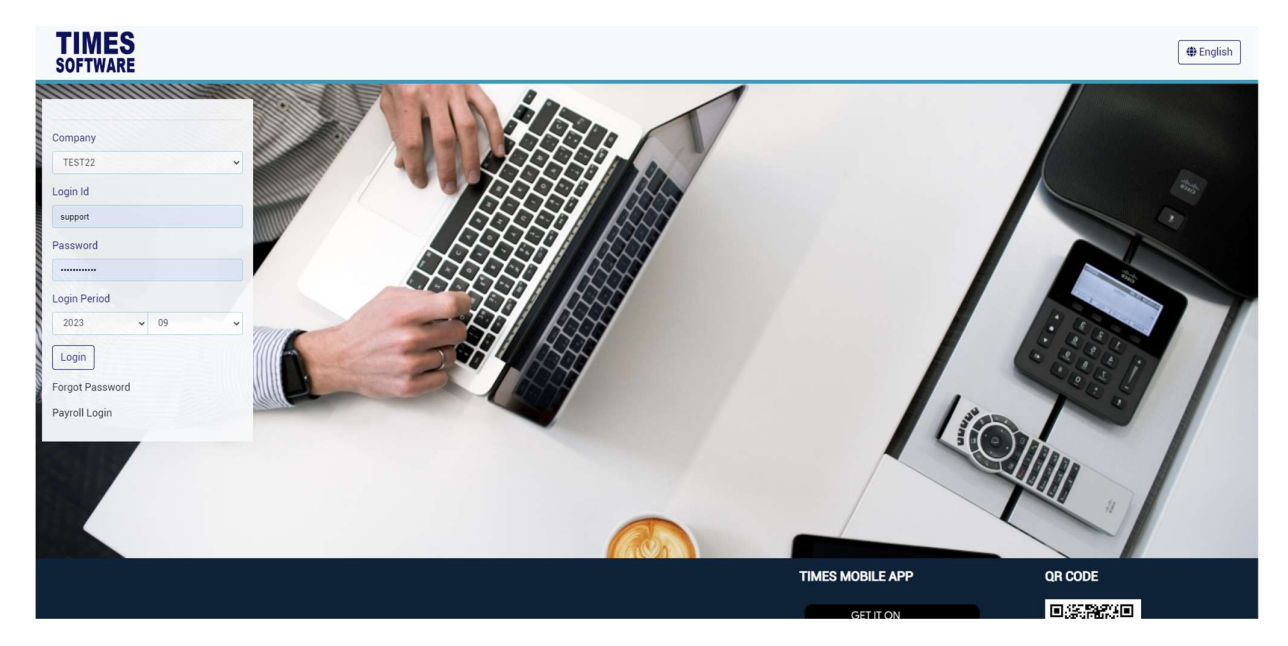

An example of the login page is shown below.

- 1. Click on the "Company" drop-down list to see a list of available companies and choose the one that user want to access to.
- 2. Key in login id at "Emp No".
- 3. Key in password at "Password".
- 4. Click the Login button to login into the system.

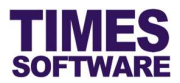

## Chapter 2. View LNA

At the **View LNA** page user can view and plan out learning needs for the year and submit them to supervisor for approval. Once they are approved user can then apply for the training courses that can fulfill learning needs.

Depending on organisation's policy supervisor can plan learning needs for subordinate as well.

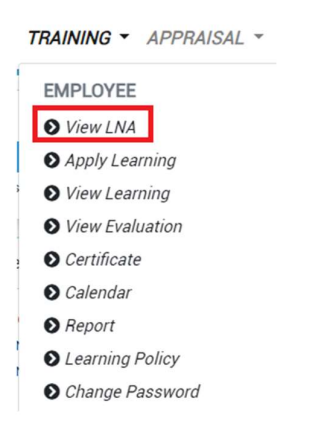

Click on the View LNA option in the Employee menu to access the Learning Analysis page.

| ployee                                                     | Course                                                                                                    |                                                                                                    |               | Year                                                                      |   |                                                                          | Status  |          |   |
|------------------------------------------------------------|----------------------------------------------------------------------------------------------------|----------------------------------------------------------------------------------------------------|---------------|---------------------------------------------------------------------------|---|--------------------------------------------------------------------------|---------|----------|---|
| NDY LOW                                                    | ٩                                                                                                    |                                                                                                    |               | 2023                                                                      |   | ~                                                                        | - ALL - |          |   |
|                                                            |                                                                                                    |                                                                                                    |               |                                                                           |   |                                                                          |         |          |   |
| mployee Budget : 0 Department Budget : 0 Cos               | st:0 Approved Cost:0 Hour(s):0 Ap                                                                                                    | proved Hour(s) : 0                                                                                     |               |                                                                           |   |                                                                          |         |          |   |
| mployee Budget : 0 Department Budget : 0 Co<br>Status With | st:D (Approved Cost:0) (Hour(6):D) (Approved Cost:0) (Hour(6):D) (Hour(6):D) ( | e Employee No                                                                                          | Employee Name | Course                                                                    |   | Provider                                                                 |         | Category |   |
| nployee Budget : 0 Department Budget : 0 Cot               | at : 0 (Approved Cost : 0 (Hour(o): 0 (Approved Cost : 0 )<br>hdraw Delete Adhoc Apply Cours                                                                                                    | e Employee No                                                                                          | Employee Name | Course<br>Advanced Negotiation Skills                                     | ٩ | Provider<br>Nanyang Technological Unive                                  | rsity Q | Category | v |
| rpbyeelBudget.10 Department.Budget.10 Go                   | IEED Approved Cost ED Hour(6)=D (Ap                                                                                                    | Bioved Hour(p):0         0           e         Employee No         0           001         0         0 | Employee Name | Course Advanced Negotiation Skills Advanced Sales Negotiation Masterclass | Q | Provider<br>Nanyang Technological Unive<br>Marketing Institute of Singap | rsity Q | Category | • |

At the Learning Analysis page enter in the details for learning needs.

To save learning needs record, click on the button. They will be recorded as draft copies.

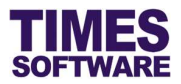

Once the learning needs plan is ready click on the submit button to submit it to supervisor for approval.

| TI                  | MES                      | LEAVE     | ▼ PAYS   | LIP - CLAIM -      | TIMESHEET - HR | IS - TRAINING - A      | APPRAISAL - IRAS -                     |                                    | 4 C 4                                 | TAB OFF  |
|---------------------|--------------------------|-----------|----------|--------------------|----------------|------------------------|----------------------------------------|------------------------------------|---------------------------------------|----------|
| Traini              | ng Employee View LNA     |           |          |                    |                |                        |                                        |                                    |                                       |          |
| Emplo<br>ANI<br>Q S | yee<br>IY LOW<br>isearch | Cost 0.03 | Approved | Course             | Reco           | rd has been submitted. | Close                                  | Status<br>• ALL -                  |                                       | *        |
|                     | Status                   | Withdraw  | Delete   | Adhoc Apply Course | Employee No    | Employee Name          | Course                                 | Provider                           | Category                              | Core     |
|                     | Approved                 |           |          | *                  | 001            | ANDY                   | Advanced Negotiation Skills Q          | Nanyang Technological University Q | · ·                                   | No       |
|                     | Approved                 |           |          | +                  | 001            | ANDY                   | Advanced Sales Negotiation Masterclass | Marketing Institute of Singapore   | · · · · · · · · · · · · · · · · · · · | No       |
|                     | Approved                 |           |          | .+                 | 001            | ANDY                   | bcls and Q                             | SNEF Training Institute Q          | Others v                              | No       |
|                     |                          |           |          |                    | 001            | ANDY                   | ٩                                      | ٩                                  | · · · ·                               |          |
| 0                   |                          |           |          |                    | 001            | ANDY                   | ٩                                      | ٩                                  | · · · ·                               |          |
|                     |                          |           |          |                    |                |                        |                                        |                                    |                                       | <u> </u> |

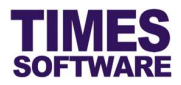

#### 2.1 Withdrawing learning needs from supervisor's review

| ridiilii | ng HR View LNA                 |             |          |             |                              |                         |                                                                      |               |                                                                            |        |
|----------|--------------------------------|-------------|----------|-------------|------------------------------|-------------------------|----------------------------------------------------------------------|---------------|----------------------------------------------------------------------------|--------|
| Employ   | vee                            |             |          | Co          | ourse                        |                         | Year                                                                 |               |                                                                            | Status |
| AND      | Y LOW [001]                    |             |          | ٩           |                              |                         | 2023                                                                 |               | ~                                                                          | - ALL  |
| Q, S     | earch Save Submi               | Cost : 0.03 | Approved | Cost : 0.03 | Hour(s) : 3 Approved Hour(s) | 3                       |                                                                      |               |                                                                            |        |
|          | Status                         | Withdraw    | Delete   | Apply       | Employee No                  | Employee Name           | Course                                                               |               | Provider                                                                   |        |
|          | Status<br>Approved             | Withdraw    | Delete   | Apply       | Employee No                  | Employee Name           | Course Advanced Negotiation Skills                                   | ٩             | Provider Nanyang Technological University                                  |        |
|          | Status<br>Approved<br>Approved | Withdraw    | Delete   | Apply       | Employee No 001 001          | Employee Name ANDY ANDY | Course Advanced Negotiation Skills Advanced Sales Negotiation Master | Q<br>rclass Q | Provider Naryang Technological University Marketing Institute of Singapore |        |

While the learning needs plan is still pending for approval user can choose to withdraw some or all of the learning needs from supervisor's review.

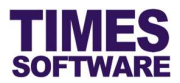

## Chapter 3. Apply Learning

At the **Apply Learning** page you can apply for training courses from a list of available courses or completely new ones.

Typically training courses applied here are on an ad-hoc basis and are not based on learning needs.

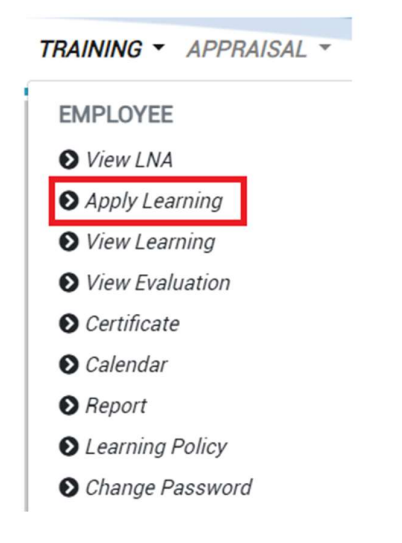

Click on **Apply Learning** option in the Employee menu to access the Learning Apply page.

| HES          | DOCUMENT - LEAVE - | PAYSLIP - CLAIM - | TIMESHEET - HRIS - | TRAINING 👻 APPRAI | SAL - IRAS | +      |      |          |            |                  | 28 DA |
|--------------|--------------------|-------------------|--------------------|-------------------|------------|--------|------|----------|------------|------------------|-------|
| ing Employee | Apply Learning     |                   |                    |                   |            |        |      |          |            |                  |       |
|              | Employee           |                   | Category           |                   |            | Nature |      |          |            |                  |       |
|              | DAPHNE TAN         | ۹                 | All                |                   | •          | All    |      |          |            | •                |       |
|              | Adhoc Apply Course |                   |                    |                   |            |        |      |          |            |                  |       |
|              | View Class         | Course            |                    |                   | Provider   |        | Area | Category |            | Core             |       |
|              | ø                  | Advanced Negotia  | tion Skills        |                   | BEN LIM    |        |      |          |            |                  |       |
|              | K Show Page 1 \$   | of 1 Pages > >>   |                    |                   |            |        |      | D        | splay 50 : | Records Per Page |       |

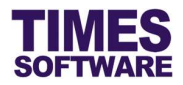

#### 3.1 Applying for a training course based on available courses and classes

| Adhoc Aonly Course       I       0/12/2023       3/12/2022       0.0000       0.0000       0       0       I       I       IIII       IIIIIIIIIIIIIIIIIIIIIIIIIIIIIIIIIIII                                                                                                    | Implying       Implying       Implying <td< th=""><th>- /</th><th>Apply Learning</th><th></th><th></th><th></th><th></th><th></th><th></th><th></th><th></th><th></th><th></th><th></th><th></th><th></th><th></th><th></th><th></th><th></th></td<> | - / | Apply Learning       |              |        |         |            |            |            |          |       |       |            |            |        |         |           |              |                  |  |
|----------------------------------------------------------------------------------------------------|----------------------------------------------------------------------------------------------------|-----|----------------------|--------------|--------|---------|------------|------------|------------|----------|-------|-------|------------|------------|--------|---------|-----------|--------------|------------------|--|
| DAPHNE TAN     Case     Case     Care     Care     Care     Care     Model     None     Name     Name </th <th>Achoc: Anch/: Course</th> <th></th> <th>Employee</th> <th></th> <th></th> <th></th> <th></th> <th></th> <th></th> <th></th> <th></th> <th></th> <th></th> <th></th> <th>×</th> <th></th> <th></th> <th></th> <th></th> <th></th> | Achoc: Anch/: Course                                                                                                    |     | Employee             |              |        |         |            |            |            |          |       |       |            |            | ×      |         |           |              |                  |  |
| Addrox Apply Course       I       0/1/12/2023       00/000       0       0         Wer Class       Develop       Advanced by       Class       Class       Class         Image: Class       Display       50       Precode Bree Page                                                                                                    | Adhoc Apply Course         I         01/12/2023         00.000         0         0           Wee Class         Course         Close         Close         Display         50: ©         Records Per Page                                                                                                    |     | DAPHNE TAN           | c            | Select | Class : | Start Date | End Date   | Start Time | End Time | Day A | mPm H | our(s) Ven | Head Count | Remark |         |           | •            |                  |  |
| Very Class     Cover       Image: Class     Image: Class       Image: Class     Image: Class       Image: Class     Im                                                                                                    | Very Class     Cause     Image: Class     Records Per Page       Image: Class     Image: Class     Image: Class     Image: Class       Image: Class     Image: Class     Image: Class     Image: Class       Image: Class     Image: Class     Image: Class     Image: Class       Image: Class     Image: Class     Image: Class     Image: Class       Image: Class     Image: Class     Image: Class     Image: Class                                                                                                    |     | Adhoc Apply Course   |              | 1      | 1 0     | 01/12/2023 | 31/12/2023 | 00:00:00   | 00:00:00 | 9     | 0     |            |            |        |         |           |              |                  |  |
| Image: Close         Image: Close         I                                                                                                    | Close<br>( Close<br>Close<br>Close<br>Display 50 * Records Per Page                                                                                                    |     | View Class           | Course       |        |         |            |            |            |          |       |       |            |            |        | itegory |           | G            | ore              |  |
| Image: The show Page: The of TPages 2 m         Display: 50 • Records Per Page                                                                                                    | Image: The of T Page: The of T Page     Image: The of T Page     Image: The of T Page                                                                                                    |     | o,                   | Advanced Ne  |        |         |            |            |            |          |       |       |            |            | Close  |         |           |              |                  |  |
|                                                                                                    |                                                                                                    |     | K K Show Page 1 C of | 1 Pages > >> |        |         |            |            |            |          |       |       |            |            |        |         | Display 5 | 0 <b>e</b> F | Records Per Page |  |
|                                                                                                    |                                                                                                    |     |                      |              |        |         |            |            |            |          |       |       |            |            |        |         |           |              |                  |  |
|                                                                                                    |                                                                                                    |     |                      |              |        |         |            |            |            |          |       |       |            |            |        |         |           |              |                  |  |
|                                                                                                    |                                                                                                    |     |                      |              |        |         |            |            |            |          |       |       |            |            |        |         |           |              |                  |  |
|                                                                                                    |                                                                                                    |     |                      |              |        |         |            |            |            |          |       |       |            |            |        |         |           |              |                  |  |
|                                                                                                    |                                                                                                    |     |                      |              |        |         |            |            |            |          |       |       |            |            |        |         |           |              |                  |  |
|                                                                                                    |                                                                                                    |     |                      |              |        |         |            |            |            |          |       |       |            |            |        |         |           |              |                  |  |
|                                                                                                    |                                                                                                    |     |                      |              |        |         |            |            |            |          |       |       |            |            |        |         |           |              |                  |  |
|                                                                                                    |                                                                                                    |     |                      |              |        |         |            |            |            |          |       |       |            |            |        |         |           |              |                  |  |
|                                                                                                    |                                                                                                    |     |                      |              |        |         |            |            |            |          |       |       |            |            |        |         |           |              |                  |  |
|                                                                                                    |                                                                                                    |     |                      |              |        |         |            |            |            |          |       |       |            |            |        |         |           |              |                  |  |
|                                                                                                    |                                                                                                    |     |                      |              |        |         |            |            |            |          |       |       |            |            |        |         |           |              |                  |  |
|                                                                                                    |                                                                                                    |     |                      |              |        |         |            |            |            |          |       |       |            |            |        |         |           |              |                  |  |

Click on the training course's 🖉 logo to choose it.

You can then see a list of available training classes in the **Class Setup Dialog** pop-up window.

Click on a training class (the "Class Code" hyperlink) that you want to attend and you will be directed to the **Apply Course** page.

At the Apply Course page enter learning objectives, targets and remarks. Then click on the

button to submit it to supervisor for approval or click **Cancel** button to return to the previous page.

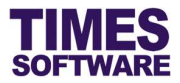

3.2 Applying for a new training course not from the list of courses

| TIMES<br>SOFTWARE | OCUMENT * LEAVE * PAYSLIP * CI | AIM  | TIMESHEET - HRIS | • TRAINING • APPRAISAL • | IRAS - |          |         |              |          | <br>TAB OFF |
|-------------------|--------------------------------|------|------------------|--------------------------|--------|----------|---------|--------------|----------|-------------|
| Training Employee | Apply Learning<br>Employee     |      | Category         |                          | Nature |          |         |              |          |             |
|                   | ANDY LOW<br>Adhoc Apply Course | Q    | All              |                          | • All  |          |         | •            | _        |             |
|                   | View Class                     | Cour | se               | Provider                 | Area   | Category | Display | 50 ¢ Records | Per Page |             |

To apply for a new training course not based on the available list of courses click on the <u>Apply New</u> <u>Course</u> hyperlink to access the **Apply Course** page.

| TIMES                               |                                          |                    | La ANDY |
|-------------------------------------|------------------------------------------|--------------------|---------|
| SOFTWARE DOCUMENT ~ LEAVE ~ PAYSLIP | CLAIM * TIMESHEET * HRIS * TRAINING * AP | PRAISAL - IRAS -   |         |
| Training Employee Apply Learning    |                                          |                    |         |
|                                     | Employee Profile                         | ^                  |         |
|                                     | Employee No                              | Employee Name      |         |
|                                     | 001                                      | ANDY               |         |
|                                     | Designation                              | Department         |         |
|                                     | HUMAN RESOURCE MANAGER - SUPERVISORY     | SINGAPORE DIVISION |         |
|                                     | Date Joined                              | Employment Status  |         |
|                                     | 12/05/2008                               | Confirmed          |         |
|                                     | Course Details                           | ^                  |         |
|                                     | Planned Course                           | Class              |         |
|                                     | No                                       |                    |         |
|                                     | Course                                   | Provider           |         |
|                                     | ×                                        | ×                  |         |
|                                     | Start Date                               | End Date           |         |
|                                     | mm/dd/yyyy                               | mm/dd/yyyy         |         |
|                                     | Start Time                               | End Time           |         |
|                                     | : O                                      | :                  |         |
|                                     | Dəy                                      | Duration(hours)    |         |
|                                     |                                          |                    |         |

Enter the details of the training course and click on the submit button to submit it to supervisor for

approval or click  $\leftarrow$  Cancel button to return to the previous page.

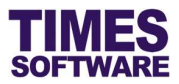

## Chapter 4. View Learning

You can view all the training courses that you had applied and can withdraw training plans still under review by supervisors at the **View Learning** page.

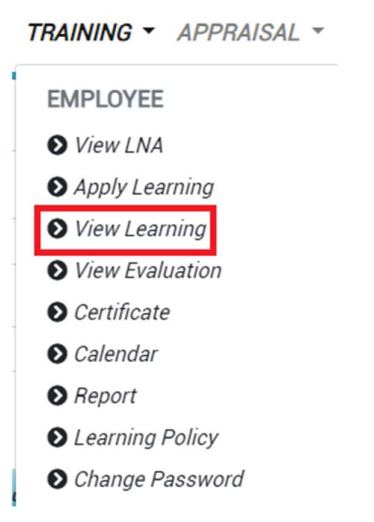

Click on the View Learning option in the Employee menu to access the Learning Plan page.

|                                     | Employee Vie                                                   | w Learning                                         |                                      |                                                                                            |                                                                                                    |                                       |          |                  |      |        |      |            |       |               |                          |                        |      |
|-------------------------------------|----------------------------------------------------------------|----------------------------------------------------|--------------------------------------|--------------------------------------------------------------------------------------------|----------------------------------------------------------------------------------------------------|---------------------------------------|----------|------------------|------|--------|------|------------|-------|---------------|--------------------------|------------------------|------|
| nployee                             |                                                                |                                                    |                                      | Course Coo                                                                                 | de                                                                                                    |                                       | Status   |                  |      |        | π    | aining Sta | ntus  |               |                          |                        |      |
| BETTY CHIA                          |                                                                |                                                    | 0                                    | 2                                                                                          |                                                                                                    |                                       | - ALL -  |                  |      |        | •    | - ALL -    |       |               |                          |                        |      |
| ar                                  |                                                                |                                                    |                                      | Start Date                                                                                 |                                                                                                    |                                       | End Date |                  |      |        |      |            |       |               |                          |                        |      |
| 0000                                |                                                                |                                                    |                                      |                                                                                            |                                                                                                    |                                       |          |                  |      |        |      |            |       |               |                          |                        |      |
| Coza Search                         | - Withdraw                                                     | ]                                                  |                                      | ▼ mm/dd                                                                                    | / уууу                                                                                                    | ٥                                     | mm/dd/   | тууу             |      |        |      |            |       |               |                          |                        |      |
| 2023<br>2 Search<br>Imployee Bud    | — Withdraw<br>get: 0 Department<br>Approval Status             | Budget: 0 Cost: 1                                  | 112.8 Approved                       | <ul> <li>mm/dd.</li> <li>Cost: 1112.8 Attention</li> <li>Employee Name</li> </ul>          | /YYYY  nded Cott : 0 Hear(1):42 Approvel Hear(1):42 A Course                                                         | ttended Hour                          | mm/dd/   | ryyy<br>Category | Mode | Nature | Area | Core       | Venue | Hour(s)       | Start Date               | End Date               | Star |
| Q Search<br>Employee Bud<br>Details | - Withdraw<br>get: 0 Department<br>Approval Status<br>Approved | Budget: 0 Cost : 1<br>Training Status<br>Confirmed | 112.8 Approved<br>Employee No<br>102 | <ul> <li>mm/dd,</li> <li>Cost:1112.8 Atte</li> <li>Employee Name</li> <li>BETTY</li> </ul> | /YYYY  nded Deatl 0 (Hoar(s), 42 (Approved Hoar(s)); 42 (A  Course  Admininister a Recruitment and Selection Process | ttended Hour<br>Provider<br>Comat Tra | mm/dd/   | (YYY<br>Category | Mode | Nature | Area | Core       | Venue | Hour(s)<br>21 | Start Date<br>01/03/2023 | End Date<br>13/03/2023 | Sta  |

At the Learning Plan page choose search criteria, such as "Approval Status" and "Date", and click

on the

Q Search button to retrieve the list of training plans.

With the training plans retrieved you can click on the 📙 logo to view each individual training plan.

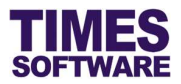

| ployee       | 10                           |                                 |                                               |                                      | Course Co          | de                                                                                                    | Status                                                    |          |      |        | Tr   | aining St. | atus  |                      |                       |                        |     |
|--------------|------------------------------|---------------------------------|-----------------------------------------------|--------------------------------------|--------------------|----------------------------------------------------------------------------------------------------|-----------------------------------------------------------|----------|------|--------|------|------------|-------|----------------------|-----------------------|------------------------|-----|
| BETTY        | Y CHIA                       |                                 |                                               |                                      | ۹                  |                                                                                                    | - ALL -                                                   |          |      |        | ~    | - ALL -    |       |                      |                       |                        |     |
| ar           |                              |                                 |                                               |                                      | Start Date         |                                                                                                    | End Date                                                  |          |      |        |      |            |       |                      |                       |                        |     |
| 2023         |                              |                                 |                                               |                                      | ✓ mm/dd            | //уууу                                                                                                    | mm/de                                                     | /уууу    |      |        |      | 1          |       |                      |                       |                        |     |
| <b>)</b> Sea | earch                        | - Withdraw                      | Budget: 0 Cost: 1                             | 112.8 Approved                       | Cost:1112.8 Atte   | nded Cost : 0 Hour(s) : 42 Approved Hour(s) : 42 A                                                            | tended Hour(s) : D                                        |          |      |        |      |            |       |                      |                       |                        |     |
| Sea<br>Sea   | arch<br>yee Budg<br>Details  | - Withdraw<br>et:0 Department E | Budget: 0 Cost : 1 Training Status            | 112.8 Approved                       | Cost = 1112.8 Atte | nded Cost : 0 Hour(s) : 42 Approved Hour(s) : 42 A                                                            | tended Hour(a) = 0<br>Provider                            | Category | Mode | Nature | Area | Core       | Venue | Hour(s)              | Start Date            | End Date               | Sta |
| C Sei        | earch<br>yee Budg<br>Details | - Withdraw                      | Budget : 0 Cost : 1 Training Status Confirmed | 112.8 Approved<br>Employee No<br>102 | Cost: 1112.8 Atte  | nded Dost: 0 (Hour(),42 (Approved Hour()):42 (A<br>Course<br>Adminimister a Recruitment and Selection Process | tended Hour(s) = 0<br>Provider<br>Comat Training Service: | Category | Mode | Nature | Area | Core       | Venue | <i>Hour(s)</i><br>21 | Start Date 01/03/2023 | End Date<br>13/03/2023 | Sta |

If you are viewing a training plan that is still pending for approval you can choose to withdraw the

training plan. To do this click on the -withdraw button.

Withdrawn learning plan will be removed from supervisor's review and cannot be amended.

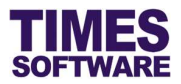

#### Chapter 5. View Evaluation

You can fill in training surveys and feedback forms at the View Evaluation page.

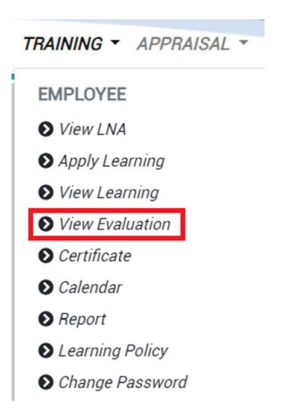

Click on the View Evaluation option in the Employee menu to access the Learning Review page.

| OFTWARE        | DOCUMENT - LEAVE  | · PAYSLIP · | CLAIM - TIMESHEET | + HRIS + TRAINING + AF | PRAISAL - IRAS - |            |          |                 | 4 6 2  | C    |
|----------------|-------------------|-------------|-------------------|------------------------|------------------|------------|----------|-----------------|--------|------|
| aining Employe | e View Evaluation |             |                   |                        |                  |            |          |                 |        |      |
| ployee         |                   |             | Course Code       |                        | Status           |            | Tra      | ining Status    |        |      |
| BETTY CHIA     |                   | ۹           |                   |                        | - ALL -          |            | •        | ALL -           |        |      |
| ar             |                   |             | Start Date        |                        | End Date         |            |          |                 |        |      |
| 2023           |                   | *           | mm/dd/yyyy        |                        | mm/dd/yyyy       |            |          |                 |        |      |
| Q Search       | Evaluation Status | Employee No | Employee Name     | Course                 |                  | Start Date | End Date | Approval Status | Nature | Core |
| raining Status |                   |             |                   |                        |                  |            |          |                 |        |      |

If the feedback form is available for you it will be shown as a hyperlink under the "Evaluation" column. Click on it to access it and fill in the details in the form.

Then either click button to save the form as a draft copy (which you can edit it at any time) or click submit button to submit the form as a final copy to supervisor for review.

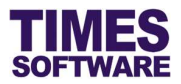

## Chapter 6. Calendar

User can view own training calendar at the Calendar page.

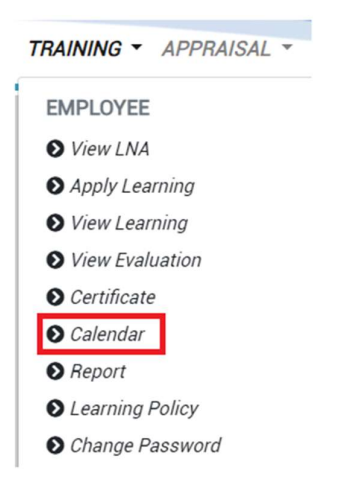

Click on the Calendar option in the Employee menu to access the Calendar page.

| MES<br>TWARE DOCUMENT | · LEAVE · PAYSLIP · CLAIM · | TIMESHEET - HRIS - TRAINING - APPL | RAISAL - IRAS - |     | 14 BE |
|-----------------------|-----------------------------|------------------------------------|-----------------|-----|-------|
| ing Employee Calendar |                             |                                    |                 |     |       |
| ilter                 |                             |                                    |                 |     | ~     |
|                       |                             | Septembe                           | er 2023         |     | •     |
| Mon                   | Tue                         | Wed                                | Thu             | Fri |       |
|                       |                             |                                    |                 | 01  |       |
| 04                    | 05                          | 06                                 | 07              | 08  |       |
| 11                    | 12                          | 13                                 | 74              | 15  |       |
| 18                    | 19                          | 20                                 | 21              | 22  |       |
| 25                    | 26                          | 27                                 | 28              | 29  |       |
|                       |                             |                                    |                 |     |       |

User can choose the calendar filters such as "Period" and "View Type" to show different information in the Calendar page.

To see own training courses choose "View Type" Department.

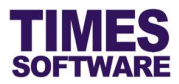

| FIWARE DOCOMENT        | LEAVE * PATSLIP * CLAIM * I | IMESTEET THAINING AFT | TAISAL . INAS . |     |  |
|------------------------|-----------------------------|-----------------------|-----------------|-----|--|
| ning Employee Calendar |                             |                       |                 |     |  |
| ilter                  |                             |                       |                 |     |  |
| ı                      |                             | Septembe              | er 2023         |     |  |
| Mon                    | Tue                         | Wed                   | Thu             | Fri |  |
|                        |                             |                       |                 | 01  |  |
| 04                     | 05                          | 06                    | 07              | 08  |  |
| 11                     | 12                          | 13                    | 14              | 15  |  |
| 18                     | 19                          | 20                    | 21              | 22  |  |
| 25                     | 26                          | 27                    | 28              | 29  |  |

To see available training course schedules choose "View Type" Course Schedule.

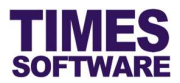

## Chapter 7. Report

User can view reports at the Report page.

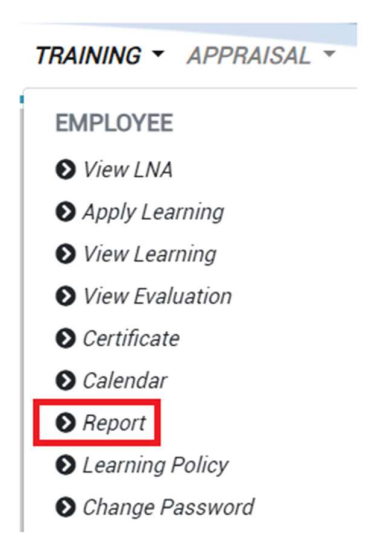

 DOCUMENT \* LEAVE \* PAYSLIP \* OLAIM \* TIMESHEET \* HRIS \* TRAINING \* APPRAISAL \* IRAS \*
 L & A & TRAINING \* APPRAISAL \* IRAS \*

 Training
 Employer
 Papert
 Format

 IL Ina
 Excel
 Image: Comployer
 Format

 Var
 Stansa
 Image: Comployer
 ALL - Image: Comployer

 Image: Comployer
 Image: Comployer
 Image: Comployer
 Image: Comployer

 Image: Comployer
 Papert
 Format
 Image: Comployer
 Image: Comployer

 Image: Comployer
 Papert
 Format
 Image: Comployer
 Image: Comployer
 Image: Comployer
 Image: Comployer

 Image: Comployer
 Papert
 Format
 Image: Comployer
 Image: Comployer
 Image: Comployer
 Image: Comployer

 Image: Comployer
 Papert
 Format
 Image: Comployer
 Image: Comployer
 Image: Comployer
 Image: Comployer

 Image: Comployer
 Papert
 Format
 Image: Comployer
 Image: Comployer
 Image: Comployer
 Image: Comployer

 Image: Comployer
 Format
 Image: Comployer
 Image: Comployer
 Image: Comployer
 Image: Comployer

 Image: Comployer
 Image: Comployer
 Image: Comployer

Choose report generating criteria, such as "Report Type" and "Date Range", and click on the button to generate the report.

Click on the **Report** option in the Employee menu to access the Report page.

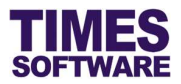

## Chapter 8. Learning Policy

User can view organisation's training policy at the Learning Policy page.

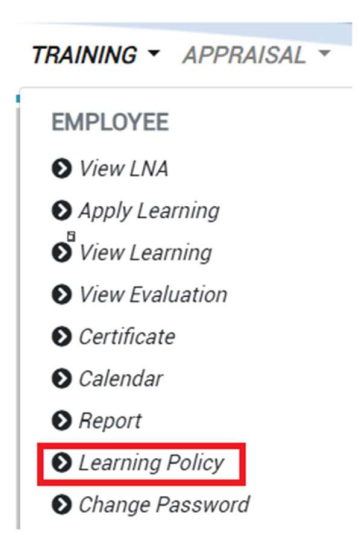

Click on the Learning Policy option in the Employee menu to access the Learning Policy page.

| TIMES<br>SOFTWARE DOCUMENT + LEAVE + PAYSLIP + CLAIM + TIMESHEET + HRIS + TRAINING + APPRAISAL + IRAS + | LA BETTY |  |
|----------------------------------------------------------------------------------------------------|----------|--|
| -<br>TESTING                                                                                            |          |  |
| Yes                                                                                                    |          |  |
| ewwe<br>we                                                                                              |          |  |

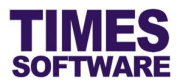

#### Chapter 9. Change Password

User can change his login password to the system at the Change Password page.

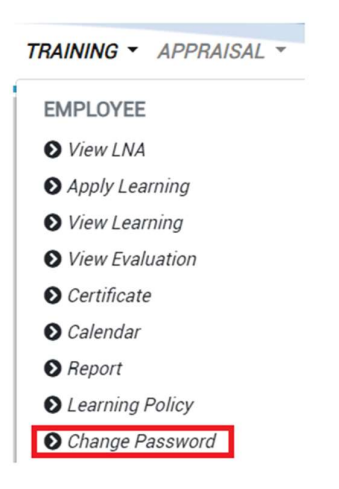

Click on the **Change Password** option in the Employee menu to access the Change Password page.

| The password must contain at least one lowercase, upperca | se and numeric. |
|-----------------------------------------------------------|-----------------|
| Employee                                                  |                 |
| BETTY CHIA -                                              |                 |
| Password Type                                             |                 |
| Login Password                                            | Ŷ               |
| Old Password                                              |                 |
|                                                           |                 |
| New Password                                              |                 |
|                                                           |                 |
| Confirm Password                                          |                 |
|                                                           |                 |
|                                                           |                 |
| B Submit                                                  |                 |
|                                                           |                 |

At the Change Password web page enter old password, new password and click Bubmit button.

- End of Document -